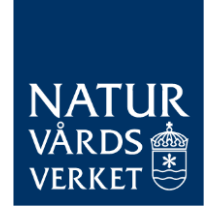

# Lathund för att rapportera med faktiska värden i övergångsregistret

Denna lathund beskriver hur du rapporterar med faktiska värden i övergångsregistret för CBAM. Från och med tredje kvartalet 2024 är det krav på att rapportera med faktiska värden när du lämnar in din kvartalsrapport.

På Naturvårdsverkets webbplats hittar du mer vägledning om CBAM: <u>https://www.naturvardsverket.se/vagledning-och-stod/cbam/</u>

BESÖK: STOCKHOLM – VIRKESVÄGEN 2 ÖSTERSUND – FORSKARENS VÄG 5, HUS UB POST: 106 48 STOCKHOLM TEL: 010-698 10 00 E-POST: <u>CBAM@NATURVARDSVERKET.SECBA</u> INTERNET: WWW.NATURVARDSVERKET.SE

# Innehåll

| 1.                                                 | Välj språk                                                                                                    | 4                                |
|----------------------------------------------------|----------------------------------------------------------------------------------------------------|----------------------------------|
| 2.                                                 | Skapa ett rapportutkast                                                                                                    | 5                                |
| 3.                                                 | Kom ihåg att spara ofta                                                                                                    | 5                                |
| 4.                                                 | Om du behöver ange decimaler                                                                                                    | 5                                |
| 5.<br>5.1.<br>5.2.<br>5.3.<br>5.4.<br>5.5.         | Huvudnivå – om du är importör av alla de varor som du deklarerar fö<br>Fliken "Rapporterande deklarant"<br>Fliken "Importör"<br>Fliken "Indirekt tullombud"<br>Fliken "Behörig myndighet"<br>Fliken "Underskrifter" | ör 5<br>5<br>6<br>6<br>6<br>7    |
| 6.<br>6.1.<br>6.2.<br>6.3.<br>6.4.<br>6.5.         | Huvudnivå – om du är indirekt tullombud<br>Fliken "Rapporterande deklarant"<br>Fliken "Importör"<br>Fliken "Indirekt tullombud"<br>Fliken "Behörig myndighet"<br>Fliken "Underskrifter"                             | 7<br>7<br>8<br>8<br>8<br>9       |
| 7.<br>7.1.<br>7.2.<br>7.3.<br>7.4.                 | Importerade varor<br>"Lägg till vara" - lägg till en varupost<br>Fliken "Importerade varor"<br>Fliken "Indirekt tullombud"<br>Fliken "Importör"                                                                     | 9<br>9<br>10<br>10<br>11         |
| 8.<br>8.1.<br>8.2.<br>8.3.<br>8.4.<br>8.5.<br>8.6. | Utsläpp<br>"Lägg till ett utsläpp"<br>Fliken "Anläggningar"<br>Fliken "Utsläpp"<br>Fliken "Parametrar"<br>Fliken "Koldioxidpris som ska betalas"<br>Fliken "Ytterligare information"                                | 11<br>11<br>14<br>17<br>18<br>18 |
| 9.                                                 | Spara och spara som utkast                                                                                                    | 19                               |
| 10.<br>10.1.<br>10.2.<br>10.3.                     | Validera och skicka in rapporten<br>Validera rapporten i sin helhet<br>Validera rapporten på varunivå<br>Skicka in rapporten                                                                                        | 20<br>20<br>20<br>21             |
| 11.<br>11.1.<br>cannot                             | Vanliga fel och felmeddelanden<br>Felmeddelandet: If Header/Importer is used then goods imported/impo<br>be used                                                                                                    | 21<br>rter<br>21                 |
| 12.                                                | Om du inte får tag på faktiska utsläppsuppgifter                                                                                                    | 21                               |

## Versionshistorik

| Version | Datum      | Ändring                                                                                                    |
|---------|------------|----------------------------------------------------------------------------------------------------|
| 1       | 2024-08-26 | Första versionen av lathunden för rapportering av faktiska utsläpp.                                                                                                    |
| 2       | 2024-09-24 | Avsnitt 5.5 och 6.5 har uppdaterats                                                                                                    |
| 3       | 2024-10-21 | Avsnitt 5.2 har förtydligats. Avsnitt<br>8.2 om UN/LOCODE har<br>utvecklats. Avsnitt 8.4 om<br>parametrar har uppdaterats och<br>hänvisningen till<br>genomförandeförordningen har<br>utvecklats. Avsnitt 8.6 om<br>styrkande handlingar har<br>utvecklats. |
| 4       | 2024-11-12 | Avsnitt 12 "Om du inte får tag på<br>faktiska utsläppsuppgifter" har<br>lagts till. I avsnitt 8 om utsläpp har<br>hänvisning till avsnitt 12 lagts till.                                                                                                    |
| 5       | 2025-04-03 | Lagt till nytt avsnitt: "2. Lägga in<br>kontaktuppgifter".<br>Lagt till hänvisningar till<br>Kommunikationsmallen i avsnitt<br>9.3 och 9.4.<br>Lagt till information om ett IT-<br>problem i avsnitt 9.3.                                                   |
|         |            |                                                                                                    |

# 1. Välj språk

För att välja språk:

- Tryck på din användare högst upp till höger och välj "Inställningar".
- Tryck sedan på den blå knappen "Redigera". Välj "svenska" som språk. Ange även din e-postadress om du inte gjort det tidigare. Tryck sedan på "OK".

| (  | European<br>Commission Gränsjusteringsmekanismen för koldioxid | EORI/SE500000001 |
|----|----------------------------------------------------------------|------------------|
| ≡  |                                                                | <b>A</b>         |
| ñ  | Inställningar                                                  |                  |
| ළ  | U U U U U U U U U U U U U U U U U U U                          |                  |
| 쓥  | Datallar                                                       |                  |
|    | veraijei                                                       |                  |
| ٩  | Språk: svenska                                                 |                  |
| ළු | E-post CBAMdeklarant1@naturvardsverket.se                      |                  |
| ۰  |                                                                |                  |
| 1  | 1000gera                                                       |                  |
|    |                                                                |                  |

# 2. Lägga in kontaktuppgifter

Se till att dina kontakuppgifter är aktuella genom att klicka på "Min profil".

|                | European<br>Commission Gränsjusteringsmekanismen för kol | dioxid                          |                                | EOR/SE500000004                                                   |
|----------------|----------------------------------------------------------|---------------------------------|--------------------------------|-------------------------------------------------------------------|
| =              | Din session liper at om : 29.52                          |                                 |                                | 📕 Fyll i de saknade koelaktupppillerna under profilmformation 🛛 🔔 |
| <b>බ</b><br>අප | Hem                                                      |                                 |                                |                                                                   |
| *<br>•<br>*    | Hern                                                     | (2)<br>Mina kvartalsrapporter   | Mina verksamhelsutövare        | Mina anlaggningar                                                 |
| 9<br>1         | mere<br>Mrna importower<br>mere                          | ere<br>Z<br>Information<br>rors | arre<br>Korrespondens.<br>rere | Min profil<br>more                                                |

Klicka på "Redigera" och lägg in fullständigt namn, telefonnummer och epostadress till en kontaktperson.

| Min profil                                                                        |                                                                                                    |                                                                                                  |                    |   |
|-----------------------------------------------------------------------------------|----------------------------------------------------------------------------------------------------|--------------------------------------------------------------------------------------------------|--------------------|---|
| Information om inloggad användare                                                 | Information om deklarant                                                                                                    |                                                                                                  |                    |   |
| Full-Solution annum CBAM Delmand Yan<br>Land SE<br>E genatulaten<br>Aurlant zenen | Typ ar person<br>Typ ar benefitivity<br>Meetifikationsummere<br>Futbrishedge nammer<br>Postimerneer<br>Oot<br>Land<br>E-postitieress | Nakral Person<br>Eori<br>Escolosooota<br>NATURVARDSVESKET 4<br>Sodenberga alle 3<br>Malame<br>SE |                    |   |
|                                                                                   | Kontaktuppgifter                                                                                                    |                                                                                                  | Redigora           | ī |
|                                                                                   | Kontaktpersonens fullständiga namn *                                                                                                 |                                                                                                  | NATURVÅRDSVERKET 4 |   |
|                                                                                   | Telefon*                                                                                                    |                                                                                                  |                    |   |
|                                                                                   | E-postadress *                                                                                                    |                                                                                                  |                    |   |

Klicka på "Spara".

## 3. Skapa ett rapportutkast

- Välj "Mina kvartalsrapporter" i vänstermenyn.
- Klicka på "Skapa" för det aktuella kvartalet.

| Q3 | 2022 | Inte tillagd än | Skapa Ladda upp            |
|----|------|-----------------|----------------------------|
| Q2 | 2022 | Inte tillagd än | Request delayed submission |

OBS! Om deadline för rapportering har passerats behöver du först begära sen inlämning via knappen "Request delayed submission", se separat vägledning för hur du gör en sådan begäran.

# 4. Kom ihåg att spara ofta

När du jobbar med en rapport är det bra att ha för vana att spara när du är färdig med varje moment som beskrivs i de följande avsnitten.

## 5. Om du behöver ange decimaler

I övergångsregistret anges alla decimaltal med punkt och inte med kommatecken. Det vill säga:

• 1,5 ton är fel format – 1.5 ton är rätt format.

## Huvudnivå – om du är importör av alla de varor som du deklarerar för

OBS: Instruktionen som följer i detta avsnitt gäller **endast** om du är importör av alla varor. Är du indirekt tullombud, se avsnitt 7.

Det företag eller den konsument som handlar varor från ett land utanför EU, och i vilkens namn varorna importeras till EU, räknas vanligen som importör. Detta gäller oavsett om man fått hjälp av exempelvis ett transportföretag med att föra varorna genom tullen vid gränsen eller tulldeklarera.

#### 6.1. Fliken "Rapporterande deklarant"

- Namn: Ange det juridiska namnet på importören. Om importören är ett företag anger du företagsnamnet.
- Roll: Ange "Importer for all goods" (Importör för alla varor).
- Ort: Ange den ort som importören är etablerad på.

| Huvudnivå                                                            |               |
|----------------------------------------------------------------------|---------------|
| Importerande deklarant Importör Indirekt tullombud Behörig myndighet | Underskrifter |
| Uppgifter om deklarant                                               |               |
| Namn* Identifikationsnummer Roll*                                    |               |
| CBAM Deklarant ett SE5000000001 Importer for all G                   | ioods ~       |
| Adress                                                               |               |
| Etableringsmedlemsstat Underuppdelning                               | 26            |
| SE - Sverige V Stockholm                                             |               |
| Gata Extra rad för gata                                              | 35            |
|                                                                      |               |
| Postnummer Box [70]                                                  |               |
|                                                                      |               |

#### 6.2. Fliken "Importör"

• Kryssa för "Deklaranten agerar som importör".

| Huvudnivâ         | Huvudnivå                                                                                                    |
|-------------------|----------------------------------------------------------------------------------------------------|
| Importerade varor | Rapporterande deklarant Importör Indirekt tullombud Behörig myndighet Underskrifter                                                                       |
|                   | i Om importör definieras här kommer den att användas för varje vara. Om rapporten innefattar flera importörer måste de definieras separat för varje vara. |
|                   | A Header level Importer should not be defined when role is Importer for some goods/Indirect Customs Representative for some goods.                        |
|                   | Deklaranten agerar som importör                                                                                                    |

#### 6.3. Fliken "Indirekt tullombud"

• Kryssa inte för rutan utan lämna denna flik orörd. Fliken gäller endast för indirekta tullombud.

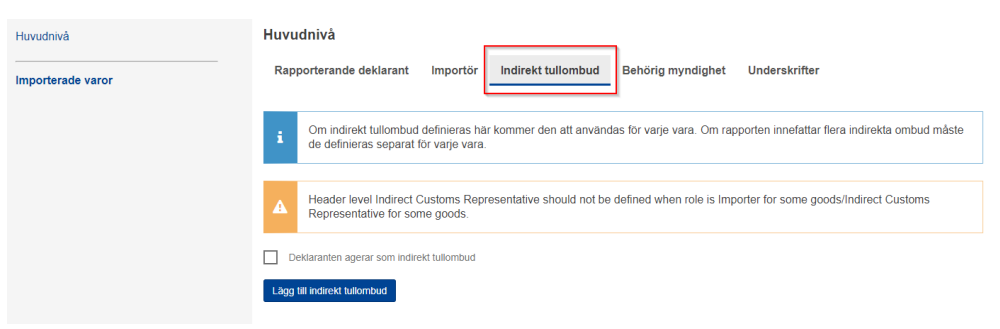

- 6.4. Fliken "Behörig myndighet"
  - Denna flik fylls i automatiskt, den kan du hoppa över. För kännedom så är det Naturvårdsverket som är behörig myndighet för CBAM i Sverige.

- 6.5. Fliken "Underskrifter"
  - Måste fyllas i innan rapporten kan lämnas in. Här anger du ort, vem som signerar rapporten och bekräftar rapportens innehåll. Datum för undertecknande fylls i automatiskt när rapporten skickas in.
  - "Undertecknarens befattning": Specificera din roll i förhållande till den rapporterande deklaranten (den fysiska/juridiska personen du angett under "Rapporterande deklarant").

| Importerade varor | Rapporterande deklarant                                                                                                    | Importör Indirekt tullombud                                                                                                    | Behörig myndighet                                                                                                    | fter                                                                                                    |
|-------------------|----------------------------------------------------------------------------------------------------|----------------------------------------------------------------------------------------------------|----------------------------------------------------------------------------------------------------|----------------------------------------------------------------------------------------------------|
|                   | Rapportbekräftelse<br>Datum för undertecknande                                                                                                    | Ort för undertecknande *                                                                                                    | Underskrift (fullstandigt namn) *                                                                                                    | Linderlecknarens befattning *                                                                                                    |
|                   | dd/mm/yyyy                                                                                                    | Stockholm                                                                                                    | Förnamn Efternamn                                                                                                    | Titel                                                                                                    |
|                   | Jag entygar att mg veteringen ar<br>Jag beiskildar att de data och de<br>modgeleter endigt Europaparia<br>gränen. Konnrissioneris Gene<br>eiter nationeit nätt.<br>Bekräftelse av typ av tillämpli(<br>Zag nitygar att mg veteringt är t | den information som tilhandahålis på detta<br>i information som tilhandahålis Jena (EU<br>informadels och Rådes Forordning (EU) 2023<br>inforandelsrudning (EU) 2023/1173 om tilla<br>späsyldighteter i kom ramen för mekanismen<br>ja <b>rapporteringsregler</b><br>ampliga rapporteringsregler som använts fö | formular och i dess bilagor korrekt och full<br>AAK-apport ska användas och delss mella<br>Ga v den 10 ma 2023 om invätande av<br>mpningsföreskutter för Europaparlamente<br>för kotioxikjustering vid gränsen under ö<br>kr beräkning av utstäppen ekvivalenta med | standig<br>III EU-kommissionen och behöriga<br>III mekanism för koldioxolgustering vid<br>III soch Riddes Förurdning (EU)<br>vergångsperioden, samt unionsrätten<br>IIII ämpliga CBAM-rapporteringsregter. |

## 7. Huvudnivå – om du är indirekt tullombud

OBS: Instruktionen som följer i detta avsnitt gäller endast om du är indirekt tullombud. Är du importör, se avsnitt 6.

- 7.1. Fliken "Rapporterande deklarant"
  - Namn: Ange det juridiska namnet på det indirekta tullombudet. Om det är ett företag, ange företagsnamnet.
  - **Roll:** Ange "Indirect customs representative for all goods" (Indirekt tullombud för alla varor).
    - Om du är både importör av egna varor, och indirekt tullombud åt någon annan, välj rollen "Importer for some goods/Indirect representative for some good" (Importör för vissa varor/Indirekt tullombud for vissa varor). Du kommer senare i rapporten behöva <u>specificera på varje vara</u> om du är importör eller indirekt tullombud i förhållande till importen av varan.
  - Ort: Ange den ort som importören är etablerad på.

| Huvudnivå         | Huvudnivå                                                  |                                      |                                    |
|-------------------|------------------------------------------------------------|--------------------------------------|------------------------------------|
| Importerade varor | Rapporterande deklarant                                    | Importör Indirekt tullombud          | Behörig myndighet Underskrifter    |
|                   | Uppgifter om deklarant<br>Namn *                           | Identifikationsnummer<br>SE500000001 | 5 Indirect Customs Repre V         |
|                   | Adress<br>Etableringsmedlemsstat<br>SE - Sverige ~<br>Gata | Underuppdelning                      | 35 Ort * 29 Stockholm 29 Nummer 20 |
|                   | Postnummer                                                 | 7 Box                                | 70                                 |

- 7.2. Fliken "Importör"
  - Kryssa **inte** i rutan, oavsett om du endast är indirekt tullombud eller både indirekt tullombud och importör.

| Huvudnivå         | Huvudnivå                                                                                                    |
|-------------------|----------------------------------------------------------------------------------------------------|
| Importerade varor | Rapporterande deklarant Importör Indirekt tullombud Behörig myndighet Underskrifter                                                                       |
|                   | i Om importör definieras här kommer den att användas för varje vara. Om rapporten innefattar flera importörer måste de definieras separat för varje vara. |
|                   | A Header level importer should not be defined when role is importer for some goods/indirect Customs Representative for some goods.                        |
|                   | Deklaranten agerar som importör                                                                                                    |
|                   | Lägg till importör                                                                                                    |

- 7.3. Fliken "Indirekt tullombud"
  - Om du endast är indirekt tullombud, kryssa i rutan "Deklaranten agerar som indirekt tullombud".
  - Om du är både importör av egna varor och indirekt tullombud för någon annan, kryssa **inte** i rutan "Deklaranten agerar som indirekt tullombud". Du kommer i stället att behöva ange om du är importör eller indirekt ombud för varje specifik vara som du rapporterar på varunivå, se avsnitt 8.

| Huvudnivå         | Huvudnivå                                                                                                    |
|-------------------|----------------------------------------------------------------------------------------------------|
| Importerade varor | Rapporterande deklarant Importör Indirekt tullombud Behörig myndighet Underskrifter                                                                                      |
|                   | i Om indirekt tullombud definieras här kommer den att användas för varje vara. Om rapporten innefattar flera indirekta ombud måste de definieras separat för varje vara. |
|                   | A Header level Indirect Customs Representative should not be defined when role is Importer for some goods/Indirect Customs Representative for some goods.                |
|                   | Deklaranten agerar som indirekt tullombud                                                                                                    |

- 7.4. Fliken "Behörig myndighet"
  - Denna flik fylls i automatiskt, den kan du hoppa över. För kännedom så är det Naturvårdsverket som är behörig myndighet för CBAM i

Sverige.

7.5. Fliken "Underskrifter"

- Måste fyllas i innan rapporten kan lämnas in. Här anger du ort, vem som signerar rapporten och bekräftar rapportens innehåll. Datum för undertecknande fylls i automatiskt när rapporten skickas in.
- "Undertecknarens befattning": Specificera din roll i förhållande till den rapporterande deklaranten (den fysiska/juridiska personen du angett under "Rapporterande deklarant").

| Huvudnivå         | Huvudnivå                                                                                                    |
|-------------------|----------------------------------------------------------------------------------------------------|
| Importerade varor | Rapporterande deklarant Importör Indirekt tullombud Behörig myndighet                                                                                                    |
|                   | Rapportbekräftelse                                                                                                    |
|                   | Datum för undertecknande Ort för undertecknande * Underskrift (fullständigt namn) * Undertecknarens befattning *                                                                                                    |
|                   | dd/mm/yyyy 🖀 Stockholm Förnamn Efternamn Titel                                                                                                    |
|                   | Jag intygar att mig veterligen är den information som tillhandahålis på detta formulär och i dess bilagor korrekt och fulständig.     Jag bekräftar att de data och den information som tillhandahålis på detta formulär och i dess bilagor korrekt och fulständig.     Jag bekräftar att de data och den information som tillhandahålis i denna CBAM-rappot ska användas och delsa mellam. EU-kommissionen och behöriga     myndigheter einig Europagnatiamentels och Afades Förordning (EU) 2023/96 fav den 10 maj 2023 ann infattande av en mekanism för koldioxidjustering vid     gränsen, Kommissionens Genomförandeförordning (EU) 2023/91 73 om tillämpningsföreskrifter för Europagnatiamentels och Rådets Förordning (EU)     2023/96 var galler rapporteringsskyldigheter inom ramen för rekanismen för koldioxidjustering vid gränsen under övergångsperioden, samt unionsrätten     eller nationelt rätt. |
|                   | Bekräftelse av typ av tillämpliga rapporteringsregler                                                                                                    |
|                   | Jag intygar att mig veterligt är tillämpliga rapporteringsregler som använts för beräkning av utsläppen ekvivalenta med tillämpliga CBAM-rapporteringsregler.                                                                                                    |

## 8. Importerade varor

Under "Importerade varor" måste du lägga till alla CBAM-varor du importerat under kvartalet.

Observera att man ska rapportera en post per KN-nummer **och** ursprungsland om man rapporterar som importör. Har du importerat samma slags vara från olika ursprungsländer blir det alltså flera rader.

Om du är indirekt tullombud rapporterar du en post per KN-nummer, ursprungsland och importör.

- 8.1. "Lägg till vara" lägg till en varupost
  - Klicka på "Importerade varor" i vänstermenyn och välj sedan "Lägg till vara".

|                                        | Importerade varor          |                 |            |                       |      |           |                                              |    | Lägg till en vara |      |      |
|----------------------------------------|----------------------------|-----------------|------------|-----------------------|------|-----------|----------------------------------------------|----|-------------------|------|------|
| Importerade varor<br>Lägg till en vara | KN-<br>nummer <sup>‡</sup> | Ursprungsland 💠 | Importör 😄 | Indirekt<br>tullombud | ÷ Kv | antitet ≑ | Totala utslä<br>från<br>importerade<br>varor | pp | ¢                 | Åtgä | rder |
|                                        |                            |                 |            |                       |      |           |                                              |    |                   |      |      |
|                                        | Items per page 10          | 0 🔻             |            |                       |      |           |                                              | М  | ł                 | •    | н    |

#### 8.2. Fliken "Importerade varor"

När du lagt till en ny varupost så kommer du automatiskt in på denna flik för den nya varuposten.

- Fyll i de obligatoriska uppgifterna, även i den grå sektionen.
- Ange tullförfarandekoden i rutan "Förfarande" i den grå sektionen "Begärt förfarande". Koden du ska ange är de två första sifforna i den fyrsiffriga förfarandekod som används i tulldeklarationerna.
- Om olika tullförfaranden varit tillämpliga för importen måste du ange hur stor importen varit genom respektive förfarande. Klicka på "Lägg till ny" under rubriken "Importerad kvantitet per tullförfarande" för att lägga till fler rader.

| Huvudnivá                                                 | Importerade varor 76161000                                         |                                                            |             |                                                             |            |                                                           |       |
|-----------------------------------------------------------|--------------------------------------------------------------------|------------------------------------------------------------|-------------|-------------------------------------------------------------|------------|-----------------------------------------------------------|-------|
| Importerade varor                                         | Importör Indirekt tullombud Importerade varor Ytter                | rligare information                                        |             |                                                             |            |                                                           |       |
| Lägg till en vara                                         | Vara<br>HS.undernummer *                                           | KNL oursener *                                             |             | Van hasinismine *                                           |            |                                                           |       |
|                                                           | 751510 - Other articles of aluminium                               | 00 - Nalis Tarks, stanles (other than these of heading     | 8205 V      | Nalis tacks stanles (other than those of heading \$205), as | consus hol | is not screwbacks rively collers coller size washers as   | 360   |
| 1.76161000 IN - Indian<br>0.888 Tonnes   1.8381600 Tonnes |                                                                    | on - Heart, racket, staples (other start stope of istading | 00007       | similar articles :                                          | 010110,000 | a, nea, acrem nooka, neeta, conera, coner pera, veasera e | -     |
| 1 utilipp<br>Laos III ett utslapp                         | Ursprungsland                                                      |                                                            |             |                                                             |            |                                                           |       |
|                                                           | Landskod *                                                         |                                                            |             |                                                             |            |                                                           |       |
| 1. •                                                      | IN - Indien V                                                      |                                                            |             |                                                             |            |                                                           |       |
| 2. 72000000   AE  2. Tonnes   0 1 CO2 1 unitage           | Importerad kvantitet per tullförfarande<br>Lägg till ny            |                                                            |             |                                                             |            |                                                           |       |
| 3. 72000000 AR 0                                          | 1. Begärt förfarande: 40   Importområde: EU                        |                                                            |             |                                                             |            |                                                           | ^     |
| 1 uhilipp                                                 | Importområde                                                       | Förfarande                                                 |             |                                                             |            |                                                           |       |
| 4. 76042990   AI 9                                        | Importområde                                                       | Begärt förfarande *                                        |             | Föregående förfarande                                       |            |                                                           |       |
| 0.150357 Tennes   0.4104746 t CO2<br>1 utslapp            | EU - EU by means of Customs import declaration ~                   | 40 - Simultaneous release for free circulation and ho      | me us 👻     |                                                             | ~          |                                                           |       |
| 5.27160000 JAE 0                                          | I Please, only use a dot (.) to separate decimals.                 |                                                            |             |                                                             |            |                                                           |       |
| 1 MVH1   UTCU2<br>1 Usilep                                | Varumått (per förfarande)                                          |                                                            |             |                                                             |            |                                                           |       |
|                                                           | Lagg ut ty                                                         | Nettovikt*                                                 |             | Typ av måttenhet *                                          |            |                                                           |       |
|                                                           | Aktiv foradling                                                    | 380                                                        |             | Tonnes                                                      | ~          |                                                           |       |
|                                                           | Särskilda referenser för varor                                     |                                                            |             |                                                             |            |                                                           |       |
|                                                           | Ytterligare information                                            |                                                            | 512         |                                                             |            |                                                           |       |
|                                                           |                                                                    |                                                            |             |                                                             |            |                                                           |       |
|                                                           | Varumått (importerade)                                             | The second standard st                                     |             |                                                             |            |                                                           |       |
|                                                           | 0.999000                                                           | Tooner                                                     |             |                                                             |            |                                                           |       |
|                                                           | 0.000000                                                           |                                                            |             |                                                             |            |                                                           |       |
|                                                           | Totala utsläpp från importerade varor<br>Totala utsläpp från varor | Utsläpp från varor per produktenhet                        |             | Direkta utsläpp från varor                                  |            | Indirekta utsläpp från varor                              |       |
|                                                           | 1.8381600 t CO2                                                    | 2.0700000                                                  | t CO2/enhet | 1.6872000                                                   | t CO2      | 0.1509600                                                 | t CO2 |
|                                                           | Typ av måttenhet för utsläpp *                                     |                                                            |             |                                                             |            |                                                           |       |
|                                                           | Tonnes ~                                                           |                                                            |             |                                                             |            |                                                           |       |

• Rutorna under den grå sektionen som finns under rubriken "Varumått (importerade) ska inte fyllas i, uppgifterna där kommer att fyllas i automatiskt när du fyllt i hela rapporten.

8.3. Fliken "Indirekt tullombud"

OBS! Fliken finns inte alltid med, det beror på hur Huvudnivå är ifyllt.

- Om du är importör: Lämna tomt.
- Om du är indirekt tullombud: Lämna tomt, förutsatt att du fyllt i Huvudnivå enligt avsnitt 7.3.
- Om du är både indirekt tullombud och importör för olika varor: kryssa i rutan om du agerar som indirekt tullombud för den aktuella varan.

8.4. Fliken "Importör"

OBS! Fliken finns inte alltid med, det beror på hur Huvudnivå är ifyllt.

- Om du är importör: Lämna tomt, förutsatt att du fyllt i Huvudnivå enligt avsnitt 6.2.
- Om du är indirekt tullombud: Klicka på "Lägg till importör" och lägg till uppgifter om importören.
- Om du är indirekt tullombud och importör för olika varor: kryssa i rutan om du agerar som importör för den aktuella varan.

## 9. Utsläpp

Om du inte får tag på faktiska utsläppsuppgifter, se avsnitt 12.

Under avsnittet "Utsläpp" ska du lägga till en post per produktionsland, för varje CBAM-varupost du lagt till enligt avsnitt 8.

- 9.1. "Lägg till ett utsläpp"
  - Klicka på knappen "Lägg till ett utsläpp" i vänsterspalten.
  - Ser du inte knappen måste du först klicka dig in på KN-numret du lagt till enligt avsnitt 8.

| Huvudnivå                                                   | 1.                    |         |            |                               |                         |
|-------------------------------------------------------------|-----------------------|---------|------------|-------------------------------|-------------------------|
| Importerade varor                                           | Anläggningar          | Utsläpp | Parametrar | Koldioxidpris som ska betalas | Ytterligare information |
| Lägg till en vara                                           | Produktionsland *     |         |            |                               |                         |
|                                                             |                       |         | ~          |                               |                         |
| 1.76161000   IN - Indien<br>0.888 Tonnes   1.8381600 Tonnes | Anläggningens företag | gsnamn  |            |                               |                         |
| Lägg till ett utsläpp                                       | Lägg till ny          |         |            |                               |                         |
| 1.                                                          | Anläggning            |         |            |                               |                         |
|                                                             | Lägg till ny          |         |            |                               |                         |

- 9.2. Fliken "Anläggningar"
  - Ange produktionslandet för varan.

| Huvudnivå                                                                | 1.                                                                                    |
|--------------------------------------------------------------------------|---------------------------------------------------------------------------------------|
| Importerade varor                                                        | Anläggningar Utsläpp Parametrar Koldioxidpris som ska betalas Ytterligare information |
| Lägg till en vara                                                        | INo - Indien                                                                          |
| 1.76161000   IN - Indien<br>0.888 Tonnes   1.8381600 Tonnes<br>1.utsläpp | Anläggningens företagsnamn                                                            |
| Lägg till ett utsläpp                                                    | Anlaggning                                                                            |
| _                                                                        | Lägg till ny                                                                          |

#### Anläggningens företagsnamn:

Tryck på den blå knappen "Lägg till ny" som finns under rubriken.

| Huvudnivå                                                   | 1.                    |         |            |                               |                         |
|-------------------------------------------------------------|-----------------------|---------|------------|-------------------------------|-------------------------|
| Importerade varor                                           | Anläggningar          | Utsläpp | Parametrar | Koldioxidpris som ska betalas | Ytterligare information |
| Lägg till en vara                                           | Produktionsland *     |         |            |                               |                         |
|                                                             | IN - Indien           |         | ~          |                               |                         |
| 1.76161000   IN - Indien<br>0.888 Tonnes   1.8381600 Tonnes | Anläggningens företag | asnamn  |            |                               |                         |
| 1 utsläpp<br>Lägg till ett utsläpp                          | Lägg till ny          |         |            |                               |                         |
| 1. 🔳                                                        | Anläggning            |         |            |                               |                         |
|                                                             | Lägg till ny          |         |            |                               |                         |

Då kommer en grå ruta upp. Om du har lagt till verksamhetsutövaren under "Verksamhetsutövare" på Övergångsregistrets startsida så kan du söka fram den via sökfunktionen, annars fyller du i detta manuellt. Fyll i samtliga rutor som har en röd asterisk \*.

- Verksamhetsutövarens ID: Ange ett unikt ID-nummer för företaget, t.ex. ett organisationsnummer eller motsvarande.
- Verksamhetsutövarens namn: Ange namnet på det företag som driver anläggningen.
- Landskod: Ange landskod för det land där anläggningen är etablerad.
- Ort: Ange den ort där anläggningen är etablerad.
- Rubriken kontaktuppgifter: fyll i **namn**, **e-post** samt **telefonnummer** för verksamhetsutövarens kontaktperson.

| Anläggningens företagsnamn                                                           |                                                                               |                                   |         |
|--------------------------------------------------------------------------------------|-------------------------------------------------------------------------------|-----------------------------------|---------|
| 12345678910, Steel India                                                             |                                                                               |                                   | Ta bort |
| Q Sök i registret över verksamhetsutövar<br>Verksamhetsutövarens ID *<br>12345678910 | e för anläggningar i tredjeland<br>Verksamhetsutövarens namn *<br>Steel India |                                   |         |
| Adress<br>Landskod *                                                                 | Underuppdelning 35 Extra rad för gata 70                                      | Ort* Kadapa Nummer 35             |         |
| Postnummer [17]                                                                      | Box 70                                                                        |                                   |         |
| Kontaktuppgifter                                                                     |                                                                               |                                   | ^       |
| Namn * 53<br>Förnamn Efternamn                                                       | E-post * ZZ4<br>fornamn.efternamn@steelindi                                   | Telefonnummer * 29<br>000-1234567 |         |

#### Anläggning:

Tryck på den blå knappen "Lägg till ny" som finns under rubriken "Anläggning".

| Huvudnivå                                                                                        | 1.]                                                                                                    |
|--------------------------------------------------------------------------------------------------|----------------------------------------------------------------------------------------------------|
| Importerade varor<br>Lagg III en vara<br>1.76161000   IN - Indien<br>0.886 Tomes 113381600 Tomes | Anläggningar         Utslapp         Parametrar         Koldioxidpris som ska betalas         Ytterligare information           Produktionsland *                                  |
| Lägg till ett utsläpp                                                                            | 12345678910, Steel India                                                                                                    |
| 2. 72000000 AE<br>22 Tonnes   0 t CO2<br>1 ustage                                                | Q     Sok i registret över verksamhetsutövaren för anläggningar i tredjeland       Verksamhetsutövarens ID *     Verksamhetsutövarens namn *       12345678910     I   Steel India |
| 3. 72000000   AR 9<br>  0 1 CO2<br>1 utstapp                                                     | Adress         Ot*         28           Landskod*         Underuppdelning         Ot*         29           [N-Indien                                                               |
| 4. 76042990   AI 4<br>0.150357 Tonnes   0.4104746 t CO2<br>1 utsitep                             | Postrummer 17 Box 70 170                                                                                                    |
| 5. 27160000   AE 4<br>1 MWH   0 t CO2<br>1 utsitapp                                              | Kontaktperson<br>Lagg til ny                                                                                                    |
|                                                                                                  | Kontaktuppgifter                                                                                                    |
|                                                                                                  | Namn*         E-post*         Telefonnummer*         224           Förnamn Efternamn         formamn.efternamn@steelindi         000-1234567         24                            |
|                                                                                                  | Anlaggning<br>Lagg till ny                                                                                                    |

Då kommer en grå ruta upp. Om du har lagt till anläggningen under "Anläggningar" på Övergångsregistrets startsida så kan du söka fram den via sökfunktionen, annars fyller du i detta manuellt. Fyll i samtliga rutor som har en röd asterisk \*.

- Anläggnings-ID: Ange anläggningens unika identifieringskod. Om en sådan kod inte finns tillgänglig, ange "Ej tillämpligt".
- Anläggningens namn: Ange anläggningens namn.
- Etableringsland: Ange det land som anläggningen är etablerad i.
- UN/LOCODE: Ange koden för anläggningens lokalisering enligt FN:s kodsystem för "Trade and Transport Locations". Landskoden kommer upp automatiskt, i nedanstående exempel förkortningen "IN" för Indien. Du behöver fylla i koden för orten. Via länken nedan kan du hitta den aktuella koden för platsen där anläggningen är etablerad genom att först trycka på landet och därefter leta fram koden för orten:

UN/LOCODE Code List by Country and Territory | UNECE

- Ange anläggningens koordinater: Koordinat, latitud (N-S): Anges t.ex. på formatet XX.XXXX.
- Koordinat, longitud (Ö-V): Anges t.ex. på formatet XX.XXXXX.
- **Typ av koordinater:** Ange om koordinaterna är av typen GPS eller GNSS.

Koordinatuppgifterna och UN/LOCODE är obligatoriska i registret vid rapportering för Q3 och framåt.

| 33                           |                          |                               |                    |
|------------------------------|--------------------------|-------------------------------|--------------------|
| 123456, Steel India Plant 1  |                          |                               | Ta bort            |
| Q Sök i anläggningsregistret |                          |                               |                    |
| Anläggnings-ID *             | Anläggningens namn *     |                               |                    |
| 123456                       | Steel India Plant 1      |                               |                    |
| Adress                       |                          |                               |                    |
| Etableringsland *            | Underuppdelning          | Ort                           |                    |
| IN - Indien 🗸 🗸              | 35                       | 35                            |                    |
| Gata                         | Extra rad för gata       | Nummer                        |                    |
| 70                           | 70                       | 35                            |                    |
| Destrument                   | Reu                      |                               |                    |
| Postnummer 17                | 50x 70                   | Omrades- eller registernummer |                    |
|                              |                          |                               |                    |
|                              |                          |                               |                    |
| UN/LOCODE                    | Koordinat, latitud (N-S) | Koordinat, longitud (Ö-V)     | Typ av koordinater |
|                              | 61 64717                 | 9                             | GPS                |
|                              |                          | 13.02010                      |                    |

#### 9.3. Fliken "Utsläpp"

A = 1 = = = = = =

Rubriken "Varumått (producerade)"

• Ange den importerade mängden från produktionslandet i fråga.

#### Rubriken "Direkta inbäddade utsläpp"

• Typ av bestämning: välj "Actual values" (Faktiska värden).

- Typ av tillämplig rapporteringsmetod: "Commission rules" (Kommissionens regler).
- Specifika direkta inbäddade utsläpp: Fyll i de direkta utsläpp som uppstått vid produktionen av varorna. Det här utsläppsvärdet ska du få från din leverantör.

Om den så kallade kommunikationsmallen<sup>1</sup> används och du fått en ifylld sådan från leverantören hittar du uppgifter om specifika direkta inbäddade utsläpp under fliken "Summary\_Communication", kolumn I, "SEE direct".

| Huvudnivå                                                                                         | 1. IN   Steel India P                                             | lant 1                     |                                         |                |                                |              |                                    |      |
|---------------------------------------------------------------------------------------------------|-------------------------------------------------------------------|----------------------------|-----------------------------------------|----------------|--------------------------------|--------------|------------------------------------|------|
| Importerade varor                                                                                 | Anläggningar Uts                                                  | läpp Para                  | ametrar Koldioxidpris                   | som ska beta   | alas Ytterligare informa       | tion         |                                    |      |
| Lägg till en vara                                                                                 | i Please, only use                                                | e a dot (.) to s           | eparate decimals.                       |                |                                |              |                                    |      |
| 1.76161000   IN - Indien<br>50 Tonnes   168.5000000 Tonnes<br>1.utsilop<br>Lägg till ett utsilapp | Varumått (producerade)<br>Nettovikt *<br>50                       | )                          | Typ av måttenhet *                      | Ŷ              |                                |              |                                    |      |
| 1. IN - India   Steel India Plant 1                                                               | Direkta inbäddade utslä<br>Typ av bestämning • *<br>Actual data   | ipp<br>~                   | Typ av tillämplig<br>rapporteringsmetod | 0 *            | Tillamplig rapporteringsmetod  | 0            |                                    | 4000 |
| 2. 72000000 AE<br>22 Tonnes   0 t CO2<br>t utslapp                                                | L                                                                 | ]                          | Commission rules                        | ~              |                                |              |                                    |      |
| 3. 720000000   AR 🔒<br>  0 t CO2<br>1 ublikpp                                                     | Specifika (direkta) inbaddade<br>3.2                              | e utsläpp *<br>t CO2/enhet | Typ av måttenhet *                      | ~              |                                |              |                                    |      |
| 4. 76042990   AI 0<br>0.150357 Tonnes   0.4104746 t CO2<br>1 utslipp                              | Indirekta inbäddade uts<br>If you intend to r<br>CO2/unit of proc | report a defau<br>duct     | It value made available and             | d published by | the Commission, the default    | value corres | sponding to this CN code is 9.25 t |      |
|                                                                                                   | Typ av bestämning *                                               |                            | Källa för emissionsfaktor *             |                | Källa för el                   |              | Annan källangivelse                | 256  |
| 5. 27160000   AE                                                                                  | Estimated values includ                                           | ting d ∽                   |                                         | ~              | Received from the grid         | ~            |                                    | T    |
| ( campy                                                                                           | Förbrukad el *                                                    |                            | Emissionsfaktor 🕕 *                     |                | Specifika (indirekta) inbäddad | e utsläpp *  | Typ av måttenhet *                 |      |
|                                                                                                   |                                                                   | MWh/enhet                  |                                         | t CO2/MWh      | 0.1700000                      | t CO2/unit   | Tonnes                             | ~    |
|                                                                                                   | Utsläpp från anläggning<br>Anläggningens totala utsläpp           | 9                          | Anläggningens direkta utslä             | рр             | Anläggningens indirekta utsläp | op           | Typ av måttenhet för utsläpp *     |      |
|                                                                                                   | 168.5000000                                                       | t CO2                      | 160.0000000                             | t CO2          | 8.5000000                      | t CO2        | Tonnes                             | ~    |

Rubriken "Indirekta inbäddade utsläpp", när elen kommer från elnätet (vanligast)

OBS: Beroende på hur anläggningen får sin el levererad så ska du välja alternativ A eller B nedan. Alternativ A är det vanligaste.

<u>Mer detaljerad vägledning kring detta finns i avsnitt 4.4.3.4.2 i EU-kommissionens rapporteringsmanual.</u>

Transitional CBAM Registry user manual for Declarants

A. När elen kommer från elnätet (Recieved from the grid)

- Typ av bestämning: Välj "Actual values" (Faktiska värden).
- Källa för emissionfaktor: välj "Commission based on IEA data" (Kommissionen baserat på IEA data)

• Källa för el: Ange "Received from grid" (Mottaget från elnätet).

Observera att rutan "Emissionsfaktor" då fylls i automatiskt.

<sup>&</sup>lt;sup>1</sup> EU-kommissionens kommunikationsmall (communication template) är ett hjälpmedel som är frivilligt att använda i kommunikationen mellan importörer och tillverkare/leverantörer. Mallen finns tillgänglig på EU-kommissionens webbsida: <u>Carbon Border Adjustment Mechanism - European Commission</u>

• Förbrukad el: Ange mängden el som förbrukats. Om kommunikationsmallen används hittar du uppgifter om mängden förbrukad el under fliken "Summary\_Communication", kolumn O, "Embedded electricity (MWh/t)".

| Indirekta inbäddade utsläpp                                    |                                        |                                         |                                |
|----------------------------------------------------------------|----------------------------------------|-----------------------------------------|--------------------------------|
| Typ av bestämning *                                            | stämning * Källa för emissionsfaktor * |                                         | Annan källangivelse            |
| Actual data ~                                                  | Commission based on IEA d ~            | Received from the grid V                | 256                            |
| Förbrukad el *                                                 | Emissionsfaktor 1 *                    | Specifika (indirekta) inbäddade utsläpp | Typ av måttenhet *             |
| 2.3 MWh/enhet                                                  | 0.71956 t CO2/MWh                      | 1.654988 t CO2/unit                     | Tonnes ~                       |
| <b>Utsläpp från anläggning</b><br>Anläggningens totala utsläpp | Anläggningens direkta utsläpp          | Anläggningens indirekta utsläpp         | Typ av måttenhet för utsläpp * |
| 242.7494000 t CO2                                              | 160.0000000 t CO2                      | 82.7494000 t CO2                        | Tonnes ~                       |

OBS! Ett IT-problem hos EU-kommissionen gör att en överflödig ruta dyker upp. Eftersom elen levereras från elnätet behövs ingen ytterligare källa till emissionsfaktorvärdet och denna ruta ska fyllas i med "Not Applicable". Detta problem uppstår även om du inte har faktiska utsläppsvärden. EU-kommissionen planerar åtgärda detta i slutet av maj 2025.

| Indirekta inbäddade utsläpp<br>Typ av bestämning * |           | Källa för emissionsfaktor *  |           | , | Källa för el *                          |            | Annan källangivelse | 4000 |
|----------------------------------------------------|-----------|------------------------------|-----------|---|-----------------------------------------|------------|---------------------|------|
| Faktiska uppgifter                                 | ~         | Commission based on IEA data | ~         |   | Mottagen från elnätet                   | ~          |                     |      |
| Förbrukad el *                                     |           | Emissionsfaktor 0            |           | - | Specifika (indirekta) inbāddade utslāpp |            | Typ av måttenhet *  |      |
| 2.3                                                | MWh/enhet | 0.71956                      | t CO2/MWh |   | 1.654988                                | t CO2/unit | Ton                 | ~    |
| Källa till emissionsfaktorvärde 🌒 *                | 512       |                              |           |   |                                         |            |                     |      |

B. När elen levereras på annat sätt

- Typ av bestämning: välj "Actual values" (Faktiska värden).
- Källa för emissionfaktor: välj "Other".
- Källa för el: Ange något av alternativen "Direct technical link to electricity generator" (Direkt teknisk koppling till elgenerator)eller "(Bilateral) power purchase agreement" (Bilateralt elköpsavtal) beroende på vilket alternativ som är tillämpbart i detta fall.
- Annan källangivelse: Ange källan till emissionsfaktorn.
- Förbrukad el: Ange mängden el som förbrukats.
- Emissionsfaktor: Ange den emissionsfaktor som ska användas. Om kommunikationsmallen används hittar du uppgiften under fliken "Summary\_Communication", kolumn P, "Electricity EF (tCO2/MWh)".<sup>2</sup>
- Källa till emissionsfaktorvärde: Ange en källa för hur emissionsfaktorn har beräknats. Detta kan t.ex. vara en hänvisning till ett dokument som laddas upp under fliken "Ytterligare

<sup>&</sup>lt;sup>2</sup> Detta förutsätter att den version av kommunikationsmallen som uppdaterats i december 2024 används.

#### information".

| Indirekta inbäddade uts         | läpp      |                             |           |                                    |            |                              |                       |  |  |
|---------------------------------|-----------|-----------------------------|-----------|------------------------------------|------------|------------------------------|-----------------------|--|--|
| Typ av bestämning *             |           | Källa för emissionsfaktor * |           | Källa för el *                     |            | Annan källangivelse *        | Annan källangivelse * |  |  |
| Actual data                     | ~         | Other ~                     |           | Direct technical link to electri ~ |            | Se dokument "Beräkning emiss |                       |  |  |
| Förbrukad el *                  |           | Emissionsfaktor 🕕 *         |           | Specifika (indirekta) inbädda      | de utsläpp | Typ av måttenhet *           |                       |  |  |
| 2.3                             | MWh/enhet | 0.856                       | t CO2/MWh | 1.9688                             | t CO2/unit | Tonnes                       | ~                     |  |  |
| Källa till emissionsfaktorvärde | • • •     |                             |           |                                    |            |                              |                       |  |  |
| Se dokument "Beräknin           | g emiss   |                             |           |                                    |            |                              |                       |  |  |
| Utsläpp från anläggning         |           |                             |           |                                    |            |                              |                       |  |  |
| Anläggningens totala utsläpp    |           | Anläggningens direkta uts   | läpp      | Anläggningens indirekta utsl       | äpp        | Typ av måttenhet för utsläpp | *                     |  |  |
| 258.4400000                     | t CO2     | 160.000000                  | t CO2     | 98.4400000                         | t CO2      | Tonnes                       | ~                     |  |  |

#### 9.4. Fliken "Parametrar"

Parametrar är egenskaper hos relevanta insatsmaterial som ingår i tillverkningen och som har påverkan på utsläppen. Beroende på vilken vara du har valt så kommer fälten på denna flik att variera.

Notera att om varor från olika leverantörer har olika kvalificeringsparametrar så behöver dessa rapporteras som olika varor även om de är importerade från samma land och har samma varukod.

#### Rubriken "Produktionsmetod"

- Ta bort produktionsmetoder som inte är relevanta för den importerade varan.
- Om en produktionsmetod saknas så kan du lägga till den genom att klicka på "Lägg till ny"

Rubriken "Kvalificeringsparametrar för direkta utsläpp"

För varje produktionsmetod ska nu relevanta kvalificeringsparametrar fyllas i.

 Vanligtvis visas relevanta kvalificeringsparametrar automatiskt, men om du saknar någon så kan du lägga till den genom att klicka på "Lägg till ny".

Jämför mot avsnitt 2 "SEKTORSSPECIFIKA PARAMETRAR SOM SKA INGÅ I MEDDELANDET" i bilaga IV i <u>genomförandeförordningen (EU) 2023/1773</u> för att se vilka kvalificeringsparametrar som är aktuella för din aggregerad varukategori.

Om du inte vet vilken aggregerad varukategori din vara tillhör, jämför först ditt KN-nummer mot tabell 1 "Mappning av KN-nummer till aggregerade varukategorier" i bilaga II i genomförandeförordningen (EU) 2023/1773.

• Fyll i värdet för respektive kvalificeringsparameter. Om kommunikationsmallen används hittar du uppgifter om parametrar under fliken "Summary\_Communication", kolumnerna S till och med AL.

| Kvalificeringsparametrar för di                                 | rekta utsläpp        |                         |   |
|-----------------------------------------------------------------|----------------------|-------------------------|---|
| Lägg till ny                                                    |                      |                         |   |
| P46, Integrated production with prin                            | nary smelting        |                         |   |
| 1. Aluminium scrap usage                                        |                      |                         | ^ |
| Aluminium scrap usage -<br>QPD21 (NUMERIC)<br>2.3               | Default Value<br>N/A | Ytterligare information |   |
| 2. Aluminium pre-consumer s                                     | scrap                |                         | ^ |
| Aluminium pre-consumer<br>scrap - QPD22<br>(PERCENTAGE)<br>75 % | Default Value<br>N/A | Ytterligare information |   |

#### 9.5. Fliken "Koldioxidpris som ska betalas"

Denna flik är inte obligatoriskt, men kan fyllas i om ett koldioxidpris för varornas utsläpp redan har betalats i andra länder.

#### 9.6. Fliken "Ytterligare information"

Under denna flik kan du lägga till ytterligare information gällande utsläppsberäkningarna samt styrkande dokument för dessa, till exempel en ifylld kommunikationsmall.

• Ytterligare information: fältet är obligatoriskt, men det går bra att skriva exempelvis "Ej tillämpligt" om det inte finns någon ytterligare information att ange här. Du kan även lägga till fler informationsrutor genom att klicka på "Lägg till ny"

| Huvudnivå                                                                                        | 1. IN   Steel India Plant 1                                                           |
|--------------------------------------------------------------------------------------------------|---------------------------------------------------------------------------------------|
| Importerade varor                                                                                | Anläggningar Utsläpp Parametrar Koldioxidpris som ska betalas Ytterligare information |
| Lägg till en vara                                                                                | Ytterligare information om utsläppen<br>Lagg till ny                                  |
| 1.76161000   IN - Indien<br>70 Tonnes   278.4400000 Tonnes<br>2 utsläpp<br>Lägg till ett utsläpp | 1.Ej tillämpligt                                                                      |
| 1. IN - India  Steel India<br>Plant 1                                                            | Ytterligare information 498 Ej tillämpligt                                            |

• Styrkande handlingar: Du kan lägga till styrkande handlingar genom att klicka på "Lägg till ny". Om du lägger till en styrkande handling

så behöver du fylla i fälten markerade med en röd asterisk \* samt ladda upp en fil. Notera att du endast kan ladda upp ett dokument per styrkande handling. Har du flera styrkande handlingar kan du trycka på "Lägg till ny" för att varje handling du vill lägga till.

OBS: Om du har fyllt i fliken "Koldioxidpris som ska betalas" så behöver du lägga till en styrkande handling av typen "TED04 – Legal reference to NA emissions framework" och fylla i minst fälten enligt nedan.

| Styrkande handlingar                                                                              |                             |            |                                                                               |                                         |                             |
|---------------------------------------------------------------------------------------------------|-----------------------------|------------|-------------------------------------------------------------------------------|-----------------------------------------|-----------------------------|
| Lägg till ny                                                                                      |                             |            |                                                                               |                                         |                             |
| 1.TED04, IN                                                                                       |                             |            |                                                                               |                                         | Ta bort                     |
| Typ *                                                                                             | Land där handlingen utfär   | dats       | Referensnummer *                                                              | Postnummer i                            | dokumentraden               |
| TED04 - Legal refere 🗸                                                                            | IN - Indien                 | ~          | 12234                                                                         | 1                                       | 5                           |
| Namn på utfärdande myndighet                                                                      | Giltighetstidens startdatun | n          | Giltighetstidens slutdatum                                                    |                                         |                             |
| Myndighetsnamn                                                                                    | dd/mm/åååå                  | <b>***</b> | dd/mm/åååå                                                                    |                                         |                             |
| Beskrivning                                                                                       |                             |            |                                                                               |                                         |                             |
| Text                                                                                              |                             | 252        |                                                                               |                                         |                             |
| Fil<br>Fil<br>Tillåtna fityper för uppladdning är: PDF, D<br>Största tillåtna filstorlek är 20 MB | OC, DOCX, XLS, XLSX, JPEG o | och XML.   | Valj fil Dra och slaj<br>Legal reference xlsx<br>application/vnd.openxmlforma | pp filen här<br>ats-officedocument.spre | 6.05 KB<br>eadsheetml.sheet |
| URI-adress                                                                                        |                             | 2015       | 1                                                                             |                                         |                             |
| Länk till hemsida med informa                                                                     | tion                        |            |                                                                               |                                         |                             |

## 10. Spara och spara som utkast

När du är klar med ovanstående steg:

- Tryck på den blå knappen "Spara" igen högst upp till höger.
- Tryck sedan på den blå knappen "Spara som utkast" högst upp till höger.

| Rapportutkast-ID                              | Submission      | A14                             | Avbrit Förbandsgranska |                      |                 | Spara com utkast                   | Lämpa in                                |                                           |                               |
|-----------------------------------------------|-----------------|---------------------------------|------------------------|----------------------|-----------------|------------------------------------|-----------------------------------------|-------------------------------------------|-------------------------------|
| Draft-2024-Q1                                 | 10/08/2         | 024                             |                        | Avi                  | Jiyi            | r omanusyranska                    | validera                                | Spara sonn utkast                         |                               |
| Rapporterande deklarant<br>CBAM Deklarant ett | NBM<br>SE000030 | Redovisningsperiod<br>2024 - Q1 | Rapport-ID<br>-        | Utfärdandedatum<br>- | Status<br>Draft | Importerade varon<br>2             | r Totala utsläpp<br>278.440000<br>t CO2 | o Ytterliga<br>O Lägg till ar             | re information<br>nmärkningar |
| Huvudnivå                                     |                 | Importerade                     | varor                  |                      |                 |                                    |                                         | L                                         | ägg till en vara              |
| Importerade varor<br>Lägg till en vara        |                 | KN-<br>nummer                   | Ursprun                | gsland \$ Impor      | tör \$          | Indirekt<br>tullombud <sup>‡</sup> | Kvantitet ≑                             | Totala Á<br>utsläpp från<br>importerade 🗘 | tgärder                       |

## 11. Validera och skicka in rapporten

#### 11.1. Validera rapporten i sin helhet

För att validera rapporten i sin helhet så klickar du in dig på "Huvudnivå och sedan på "Validera".

| Rapportutkast-ID                              | Submissio       | n due date:                     |                 |                      |                 | Aubert           | Förbandagranska                              | Validara Chara com utkast                         |
|-----------------------------------------------|-----------------|---------------------------------|-----------------|----------------------|-----------------|------------------|----------------------------------------------|---------------------------------------------------|
| Draft-2024-Q1                                 | 14/06/2         | 2024                            |                 |                      |                 | Avbiyt           | Fomanusgranska                               | Spara som utkast                                  |
| Rapporterande deklarant<br>CBAM Deklarant ett | NBM<br>SE000030 | Redovisningsperiod<br>2024 - Q1 | Rapport-ID<br>- | Utfärdandedatum<br>- | Status<br>Draft | Importerade<br>5 | varor Totala utsläpp<br>258.8504746<br>t CO2 | Ytterligare information<br>Lägg till anmärkningar |
| Huvudnivå                                     |                 | Huvudnivå                       |                 |                      |                 |                  |                                              |                                                   |
| Importerade varor                             |                 | Rapportera                      | nde deklarant   | Importör I           | Indirekt tull   | ombud            | Behörig myndighet                            | Underskrifter                                     |
|                                               |                 | Uppgifter om<br>Namn *          | deklarant<br>   | Identifikationsnu    | immer           | Roll *           | *                                            |                                                   |

Om det inte dyker upp några felmeddelanden så kan du gå vidare till avsnitt 11.3 för att skicka in rapporten. Om det dyker upp felmeddelanden kan du gå vidare till avsnitt 11.2 för att validera rapporten på varunivåerna. Se även avsnitt 12.112 för lösningar vid vanliga felmeddelanden.

#### 11.2. Validera rapporten på varunivå

Genom att gå in på respektive vara och klicka på validera kan du se om det finns fel som behöver åtgärdas på just den varan. För att göra validering på varunivå så klickar du på "Importerade varor" och väljer sedan en av varorna i listan.

| Importerade v<br>76161000             | varor                                 |                 | Bakát                                                                                            | Validera Spara      |
|---------------------------------------|---------------------------------------|-----------------|--------------------------------------------------------------------------------------------------|---------------------|
| KN-nummer<br>76161000                 | Ursprungsland<br>IN                   | Kvantitet<br>50 | Totala utsläpp från importerade varor<br>258.4400000                                             |                     |
| Huvudnivå                             | e varor                               |                 | Importerade varor 76161000 Importor Indirekt tullombud Importerade varor Ytterligare information |                     |
| Lägg till en v                        | vara                                  |                 | Vara HS-undernummer * KN-nummer * Varubeskrivning *  74.16.10 Nalie tack v 0.0 Nalie tacks sta   | 5 heading 8305)     |
| 1.7616100<br>50 Tonnes  <br>1 utsläpp | 00   IN - Indien<br>258.4400000 Tonne | 15              | Ursprungsland                                                                                    | cotters cotter pins |

När du klickat "Validera" på varunivån så bör det komma upp varningar om något är fel för just denna vara.

| Huvudnivå                                           | Importerade varor 72000000                                                                                                    |     |
|-----------------------------------------------------|----------------------------------------------------------------------------------------------------|-----|
| Importerade varor                                   | Importör Indirekt tullombud Importerade varor                                                                                                    |     |
| Lägg till en vara                                   | Please correct the following: 3 and<br>Begärt forfarande                                                                                                    | 9   |
| 1. 76161000   IN                                    | Instruct is required and greater than 0     This field is required and greater than 0     This field is required and greater than 0     This field is required |     |
| 2. 72011011 AE<br>500 Tonnes   0 t CO2<br>1 utsläpp | Vara HS-undernummer * KN-nummer * Varubeskrivning *                                                                                                    | 498 |
| 3.72000000   AR - Argentina                         | 720000 - IRON AN × V IRON AND STEEL                                                                                                    |     |
| 1 utsläpp                                           | Ursprungsland<br>Landskod *<br>AR - Argentina v                                                                                                    |     |
| 1. 🕕 🔳                                              | Importerad kvantitet per tullförfarande                                                                                                    |     |

#### 11.3. Skicka in rapporten

Om du inte får några felmeddelanden kan du skicka in rapporten. Klicka på den blå knappen "Lämna in" högst upp till höger i menyn. Kom ihåg att först signera rapporten (se avsnitt 6.46.3).

| Rapportutkast-ID<br>Draft-2024-Q1             | Submission d<br>10/08/20 | due date:<br>1 <b>24</b>        |                 | Avi                  | oryt            | Förhandsgranska        | Validera                             | Spara som utkast                        | Lämna in                        |
|-----------------------------------------------|--------------------------|---------------------------------|-----------------|----------------------|-----------------|------------------------|--------------------------------------|-----------------------------------------|---------------------------------|
| Rapporterande deklarant<br>CBAM Deklarant ett | NBM R<br>SE000030 20     | Redovisningsperiod<br>2024 - Q1 | Rapport-ID<br>- | Utfärdandedatum<br>- | Status<br>Draft | Importerade varor<br>2 | Totala utsläp<br>258.440000<br>t CO2 | p Ytterlig:<br>00 Lägg till a           | are information<br>Inmärkningar |
| Huvudnivå                                     |                          | Importerade                     | varor           |                      |                 |                        |                                      | L                                       | ägg till en vara                |
| Importerade varor<br>Lägg till en vara        |                          | KN-<br>nummer                   | Ursprun         | gsland 🗘 Impor       | tör ‡           | Indirekt<br>tullombud  | vantitet ≑                           | Totala<br>utsläpp från<br>importerade ≑ | Åtgärder                        |

# 12. Vanliga fel och felmeddelanden

12.1. Felmeddelandet: If Header/Importer is used then goods imported/importer cannot be used

Felmeddelandet kommer upp när avsnitt 5-7 i lathunden är ifyllda på ett felaktigt sätt. Läs igenom de avsnitten igen för att kontrollera vad som blivit fel.

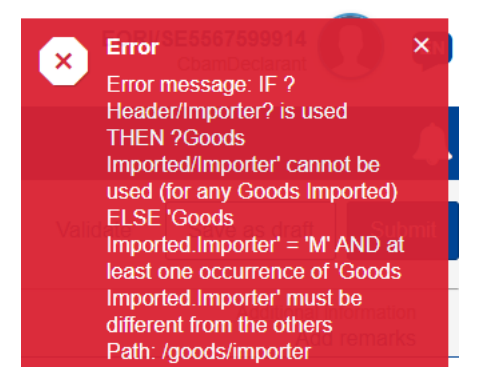

- Om du är <u>importör för alla varor</u> se <u>denna video</u> för vägledning.
- Om du är <u>indirekt tullombud för alla varor</u> se <u>denna video</u> för vägledning.
- Om du är <u>importör för vissa varor/indirekt tullombud för vissa varor</u> se <u>denna video</u> för vägledning.

## 13. Om du inte får tag på faktiska utsläppsuppgifter

Det är krav på att rapportera faktiska utsläppsuppgifter för alla CBAM-varor du importerar efter den 30 juni, alltså från och med det tredje kvartalet 2024 Om du, trots att du vidtagit nödvändiga åtgärder, inte får tag på faktiska utsläppsuppgifter behöver du ändå lämna in din kvartalsrapport. På Naturvårdsverkets <u>webbsida</u> under rubriken "Krav på rapportering med faktiska utsläpp" finns det en blå ruta med instruktioner om hur du fyller i din rapport när du inte fått tag på faktiska utsläppsuppgifter.

Om du inte får tag på faktiska utsläppsuppgifter